## Pre-Ordering Meals on MyKidsSpending.com

1. Visit MyKidsSpending.com and log-in with your email address (associated with onCampus) and password. If you need assistance obtaining your password, please enter your email address (associated with onCampus) in the email address field and click the "Send Password" option.

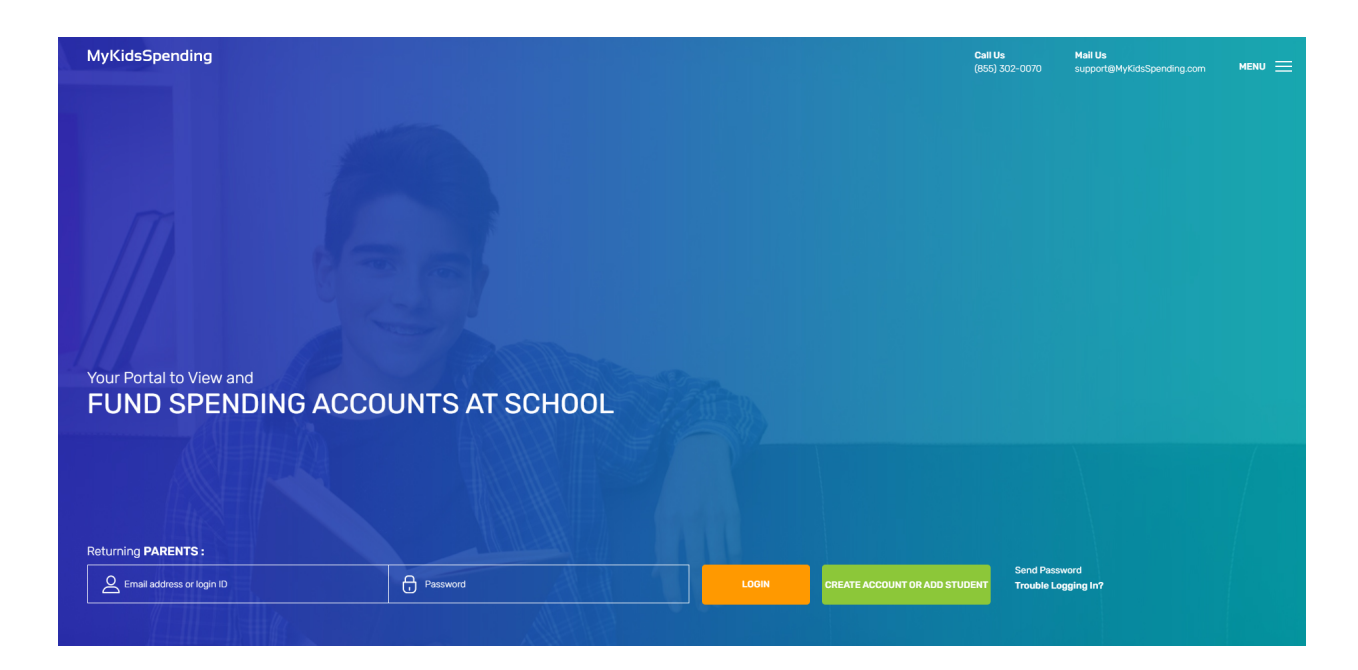

2. Once signed in, you'll see an overview of the student account(s) associated with your email address, each with an "Order Meals" link to the left of their names. Click that link to proceed to order selection. If your organization has made a separate menu document available to view, you'll see a link to "The Menu" above the student account section.

## Welcome back Test Parent

Please view THE MENU (opens in new tab) to assist in making your meal choices.

|         |             | ID NUMBER | BALANCE   | FIRST NAME | LAST NAME |                    | AUTOFUNDING |
|---------|-------------|-----------|-----------|------------|-----------|--------------------|-------------|
| SUMMARY | ORDER MEALS | 64        | \$1.25    | Steve      | Anderson  | TOGGLE AUTOFUNDING | Off         |
| SUMMARY | ORDER MEALS | 10762     | \$51.50   | Milan      | Bedi      | TOGGLE AUTOFUNDING | Off         |
| SUMMARY | ORDER MEALS | 9377      | \$34.75   | Abbie      | Boyal     | TOGGLE AUTOFUNDING | Off         |
| SUMMARY | ORDER MEALS | ODINTE00  | (\$36.10) | Test       | Odin      | TOGGLE AUTOFUNDING | Off         |

| Statements | Auto Transfers | Fund Accounts |
|------------|----------------|---------------|
|------------|----------------|---------------|

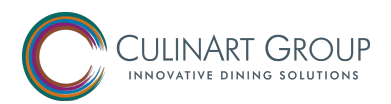

3. Select items to purchase from the dropdown menus. A running total of your selections will appear at the top of the page, alongside this user's current available balance. Text can be entered in the "Order Note" box, and this text will appear alongside your order when it is processed.

Please note that order selections will be saved as they are selected, even if the "Submit" button is not pressed. Pressing the "Submit" button will bring you to a confirmation page for your selections, and it will send you an email confirming what you've selected.

Additionally, please note that items selected will not immediately be charged against your account. Charges officially post when the orders are accepted by your school or organization, so be sure there are available funds in the account greater than or equal to the total value of items selected. If an order needs to be changed or cancelled, this can be done on this order meals page by choosing a new item, or by choosing "Cancel Choice" up until the time that orders are confirmed by your organization.

| Control of MyKidsSpending         Survey                                                                                                    | KidsSpending                             |                       |                                     |                       |                            |                                |                          | <b>Cal</b><br>(85) | I <b>Us</b><br>5) 302-0070 | Mail Us<br>support@MykidsSpendir | ng.com |
|----------------------------------------------------------------------------------------------------|------------------------------------------|-----------------------|-------------------------------------|-----------------------|----------------------------|--------------------------------|--------------------------|--------------------|----------------------------|----------------------------------|--------|
|                                                                                                    |                                          |                       |                                     |                       |                            |                                |                          |                    |                            |                                  |        |
|                                                                                                    | loloomo To Myk                           | (ide                  | Sponding                            |                       |                            |                                |                          |                    |                            |                                  |        |
|                                                                                                    | elcome to Myk                            | lus                   | spending                            |                       |                            |                                |                          |                    |                            |                                  |        |
| TEST ODIN         Trest scheme to 32-362         Trest scheme to 32-362     <                                                                                                    | ACCOUNT HOME                             |                       |                                     |                       |                            |                                |                          |                    |                            |                                  |        |
| TESTODIN         Transmission       Transmission         Transmission       Transmission         Transmission                                                                                                    |                                          |                       |                                     |                       |                            |                                |                          |                    |                            |                                  |        |
| There outside the start start                                |                                          |                       |                                     |                       |                            |                                |                          |                    |                            |                                  |        |
| Your current takenes is 3-58.13         Your choices table 30.00         Press both after making user selections is see an election at the and of the list to remove any choice.         Press make your selections.             Interest op 20             Interest op 20             Interest op 20             Interest op 20             Interest op 20             Interest op 20             Interest op 20             Interest op 20             Interest op 20             Interest op 20             Interest op 20       Interest op 20             Interest op 20       Interest op 20       Interest op 20       Interest op 20             Interest op 20       Interest op 20                                                                                                    | TESTODIN                                 |                       |                                     |                       |                            |                                |                          |                    |                            |                                  |        |
| Work house that 9 sould   Work holes that 900   The saking sour state class is the ond of the list to remove any clasks.   Place and your sole state class is the ond of the list to remove any clask.   Place and your sole state class is the ond of the list to remove any clask.   Place and your sole state class is the ond of the list to remove any clask.   Place and your sole state class is the ond of the list to remove any clask.   Place and your sole state.     Place and your sole state.     Place and your sole stat                                                                                                    | Your oursest balance is \$ 76.40         |                       |                                     |                       |                            |                                |                          |                    |                            |                                  |        |
| Press Statewidte 14fer making source statektions to see an order ummary. If you change any of the deep down lists, then those any source order units. Statektions fault is to end of the list to remove any choics.       Press Menu (1990)       Press Menu (1990)       Press                                                                                                    | Your choices total \$0.00                |                       |                                     |                       |                            | Order poto                     |                          |                    |                            |                                  |        |
| Price Start Start Strandburg Vour electronic Voir Voir Voir Voir Voir Voir Voir Voir                                                                                                    | Press Submit after making your selection | ns to see<br>ect Canc | an order summary. If you change any | of the drop of        | lown lists, then those are | Urder note                     |                          |                    |                            | SUBM                             | ιг     |
| Moday     Tuesday     Tuesday     Fuelow     Fuelow </th <th>Please make your selections.</th> <th>cocound</th> <th></th> <th>unuce.</th> <th></th> <th></th> <th></th> <th></th> <th></th> <th></th> <th></th>                                                                                                    | Please make your selections.             | cocound               |                                     | unuce.                |                            |                                |                          |                    |                            |                                  |        |
| Moday     Tuesday     Wednesday     Tuesday     Tuesday     Friday       Entree 5p 20     Entree 5p 20                                                                                                    |                                          |                       |                                     |                       |                            |                                |                          |                    |                            |                                  |        |
| Entree Oct 1 v Entree Oct 12 v Entree Oct 13 v Entree Oct 14 v   Entree Oct 11 v Entree Oct 12 V Entree Oct 13 v Entree Oct 14 v   Entree Oct 18 v Entree Oct 19 V Entree Oct 10 Entree Oct 12 V                                                                                                    | Monday                                   |                       | Tuesday                             |                       | Wednesday                  |                                | Thursday                 |                    | Friday                     |                                  |        |
| Fizza Menu       Pizza Menu       Pizza Menu       Pizza Menu       Pizza Menu       Pizza Menu       Pizza Menu       Soup/Salad/Sandwich Menu       Soup/Salad/Sandwich Menu       Soup/Salad/Sandwich Menu       Soup/Salad/Sandwich Menu       Soup/Salad/Sandwich Menu       Soup/Salad/Sandwich Menu       Soup/Salad/Sandwich Menu       Soup/Salad/Sandwich Menu       Soup/Salad/Sandwich Menu       Soup/Salad/Sandwich Menu       Soup/Salad/Sandwich Menu       Soup/Salad/Sandwich Menu       Soup/Salad/Sandwich Menu       Fizza Menu       Fizza Menu <td>Entree Sep 20</td> <td>~</td> <td>Entree Sep 21</td> <td>~</td> <td>Entree Sep 22</td> <td>~</td> <td>Entree Sep 23</td> <td>~</td> <td>Entree Sep 24</td> <td></td> <td></td>                                                                                                    | Entree Sep 20                            | ~                     | Entree Sep 21                       | ~                     | Entree Sep 22              | ~                              | Entree Sep 23            | ~                  | Entree Sep 24              |                                  |        |
| Boup/Salad/Sandwich Henu       Soup/Salad/Sandwich Henu       Soup/Salad/Sandwich Menu       Soup/Salad/Sandwich Menu       Soup/Salad/Sand                                                                                                    | Pizza Menu                               | $\sim$                | Pizza Menu                          | ~                     | Pizza Menu                 | ~                              | Pizza Menu               | ~                  | Pizza Menu                 |                                  |        |
| Entree Oct 14   Entree Oct 5  Fizza Menu  Fizza Menu   | Soup/Salad/Sandwich Menu                 | $\sim$                | Soup/Salad/Sandwich Menu            | V Soup/Salad/Sandwich |                            | onu v Soup/Salad/Sandwich Menu |                          | ~                  | Soup/Salad/Sandwich Menu   |                                  | `      |
| Entree Oct 4   Entree Oct 5  Fitzea Menu  Entree Oct 5  Entree Oct 6  Entree Oct 7  Entree Oct 7  En |                                          |                       |                                     |                       |                            |                                |                          |                    |                            |                                  |        |
| Entree Oct 4   Entree Oct 5   Entree Oct 6   Entree Oct 7   Entree Oct 8  Pizza Menu  Pizza Menu  Pizza Menu  Pizza Menu  Soup/Salad/Sandwich Menu  Soup/Salad/Sandwich Menu  Entree Oct 12  Entree Oct 12  Entree Oct 13  Pizza Menu  Pizza Menu  Entree Oct 14  Entree Oct 15  Entree Oct 14  Entree Oct 15  Ent |                                          |                       |                                     |                       |                            |                                |                          |                    |                            |                                  |        |
| Entree Oct 4 · · Entree Oct 5 · · Entree Oct 6 · · Entree Oct 7 · · · Entree Oct 7 · · · · · · · · · · · · · · · · · ·                                                                                                    | Seture Oct 4                             |                       | Estas Oct 5                         |                       | Falses Oak (               |                                | 5-b 0-17                 |                    | Estas Osta                 |                                  |        |
| Pizza Menu <ul> <li>Pizza Menu</li> <li>Pizza Menu</li> <li>Soup/Salad/Sandwich Menu</li> <li>Soup/Salad/Sandwich Menu</li> <li>Soup/Salad/Sandwich Menu</li> <li>Soup/Salad/Sandwich Menu</li> <li>Soup/Salad/Sandwich Menu</li> <li>Soup/Salad/Sandwich Menu</li> <li>Soup/Salad/Sandwich Menu</li> <li>Soup/Salad/Sandwich Menu</li> <li>Soup/Salad/Sandwich Menu</li> <li>Soup/Salad/Sandwich Menu</li> <li>Soup/Salad/Sandwich Menu</li> <li>Soup/Salad/Sandwich Menu</li> <li>Soup/Salad/Sandwich Menu</li> <li>Entree Oct 12</li> <li>Entree Oct 13</li> <li>Fizza Menu</li> <li>Pizza Menu</li> <li>Pizza Menu</li> <li>Pizza Menu</li> <li>Pizza Menu</li> <li>Soup/Salad/Sandwich Menu</li> <li>Soup/Salad/Sandwich Menu<td>Entree Oct 4</td><td>Ý</td><td>Entree Oct 5</td><td>Ŷ</td><td>Entree Oct ö</td><td>Ý</td><td colspan="2">Entree Oct /</td><td>Entree Oct 8</td><td></td><td></td></li></ul>                                                                                                    | Entree Oct 4                             | Ý                     | Entree Oct 5                        | Ŷ                     | Entree Oct ö               | Ý                              | Entree Oct /             |                    | Entree Oct 8               |                                  |        |
| Soup/Salad/Sandwich Menu       Soup/Salad/Sandwich Menu       Entree Oct 14       Entree Oct 15       Entree Oct 15       Entree Oct 15       Entree Oct 15       Entree Oct 14       Pizza Menu       Pizza Menu       Pizza Menu       Soup/Salad/Sandwich Menu       Soup/Salad/Sandwich Menu       Sou                                                                                                    | Pizza Menu                               | ~                     | Pizza Menu                          | Ý                     | Pizza Menu                 | ~                              | Pizza Menu               | ~                  | Pizza Menu                 |                                  | ~      |
| Entree Oct 11    Entree Oct 12   Entree Oct 13   Entree Oct 14   Entree Oct 15  Entree Oct 14   Entree Oct 15  Entree Oct 14  Entree Oct 15  Entree Oct 15  Entree Oct 14  Entree Oct 15  Entree Oct 14  Entree Oct 15  Entree Oct 14  Entree Oct 15  Entree Oct 14  Entree Oct 15  Entree Oct 14  Entree Oct 15  Entree Oct 14  Entree Oct 14  Entree Oct 15  Entree Oct 14  Entree Oct 15  Entree Oct 14  Entree Oct 15  Entree Oct 14  Entree Oct 15  Entree Oct 14  Entree Oct 15  Entree Oct 14  Entree Oct 15  Entree Oct 14  Entree Oct 15  Entree Oct 14  Entree Oct 15  Entree Oct 14  Entree Oct 15  Entree Oct 14  Entree Oct 15  Entree Oct 14  Entree Oct 15  Entree Oct 14  Entree Oct 15  Entree Oct 14  Entree Oct 15  Entree Oct 14  Entree Oct 15  Entree Oct 15   | Soup/Salad/Sandwich Menu                 | ~                     | Soup/Salad/Sandwich Menu            | *                     | Soup/Salad/Sandwich Me     | nu Y                           | Soup/Salad/Sandwich Menu | ~                  | Soup/Salad/S               | andwich Menu                     | ~      |
| Entree Oct 11     Entree Oct 12  Entree Oct 13  Entree Oct 13    Entree Oct 14  Entree Oct 14  Entree Oct 15                                                                                                    |                                          |                       |                                     |                       |                            |                                |                          |                    |                            |                                  |        |
| Entree Oct 11 <ul> <li>Entree Oct 12</li> <li>Entree Oct 13</li> <li>Entree Oct 14</li> <li>Entree Oct 15</li> <li>Pizza Menu</li> <li>Soup/Salad/Sandwich Menu</li> <li>Soup/Salad/Sandwich Menu</li> <li>Soup/Salad/Sandwich Menu</li> <li>Soup/Salad/Sandwich Menu</li> <li>Soup/Salad/Sandwich Menu</li> <li>Entree Oct 14</li> <li>Entree Oct 15</li> <li>Entree Oct 14</li> <li>Entree Oct 14</li> <l< td=""><td></td><td></td><td></td><td></td><td></td><td></td><td></td><td></td><td></td><td></td><td></td></l<></ul>                                                                                                    |                                          |                       |                                     |                       |                            |                                |                          |                    |                            |                                  |        |
| Pizza Menu     Pizza Menu     Pizza Menu     Pizza Menu     Pizza Menu       Soup/Salad/Sandwich Menu     Soup/Salad/Sandwich Menu     Soup/Salad/Sandwich Menu     Soup/Salad/Sandwich Menu       Entree Oct 18     Entree Oct 19     Entree Oct 20     Entree Oct 21     Entree Oct 22       Pizza Menu     Pizza Menu     Pizza Menu     Pizza Menu     Pizza Menu     Pizza Menu                                                                                                    | Entree Oct 11                            | $\sim$                | Entree Oct 12                       | *                     | Entree Oct 13              | *                              | Entree Oct 14            | ~                  | Entree Oct 15              |                                  |        |
| Soup/Salad/Sandwich Menu         Soup/Salad/Sandwich Menu         Soup/Sa                                                                                                    |                                          |                       | Pizza Menu                          | ~                     | Pizza Menu                 | v                              | Pizza Menu               | ~                  | Pizza Menu                 |                                  | `      |
| Entree Oct 18         Entree Oct 19         Entree Oct 20         Entree Oct 21         Entree Oct 22           Pizza Menu         Pizza Menu         P                                                                                                    |                                          |                       | Soup/Salad/Sandwich Menu            | ~                     | Soup/Salad/Sandwich Me     | nu 🗸                           | Soup/Salad/Sandwich Menu | ~                  | Soup/Salad/S               | andwich Menu                     | ``     |
| Entree Oct 18         Entree Oct 20         Entree Oct 21         Entree Oct 22           Fizza Menu         Pizza Menu         Pizz                                                                                                    |                                          |                       |                                     |                       |                            |                                |                          |                    |                            |                                  |        |
| Entree Oct 18         Entree Oct 20         Entree Oct 21         Entree Oct 22           Pizza Menu         Pizza Menu         Pizz                                                                                                    |                                          |                       |                                     |                       |                            |                                |                          |                    |                            |                                  |        |
| Pizza Menu v Pizza Menu v Pizza Menu v Pizza Menu                                                                                                    | Entree Oct 18                            | ~                     | Entree Oct 19                       | ~                     | Entree Oct 20              | ~                              | Entree Oct 21            | ~                  | Entree Oct 22              |                                  |        |
|                                                                                                    | Pizza Menu                               | ~                     | Pizza Menu                          | ~                     | Pizza Menu                 | ~                              | Pizza Menu 🗸             |                    | Pizza Menu                 |                                  |        |
| Snin/Salar/Sandwich Meni V Snin/Salar/Sandwich Meni V Snin/Salar/Sandwich Meni V                                                                                                    | Soun/Salad/Sandwich Menu                 | ~                     | Soup/Salad/Sandwich Menu            | ~                     | Soup/Salad/Sandwich Me     | nu                             | Soun/Salad/Sandwich Menu | Ý                  | Soup/Salad/S               | andwich Menu                     |        |

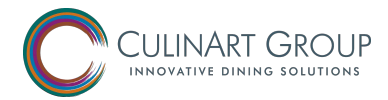